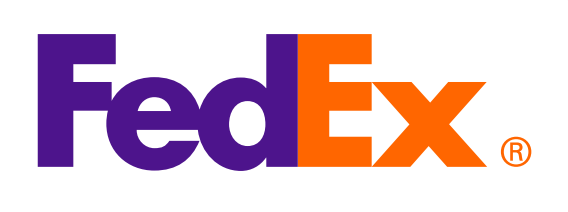

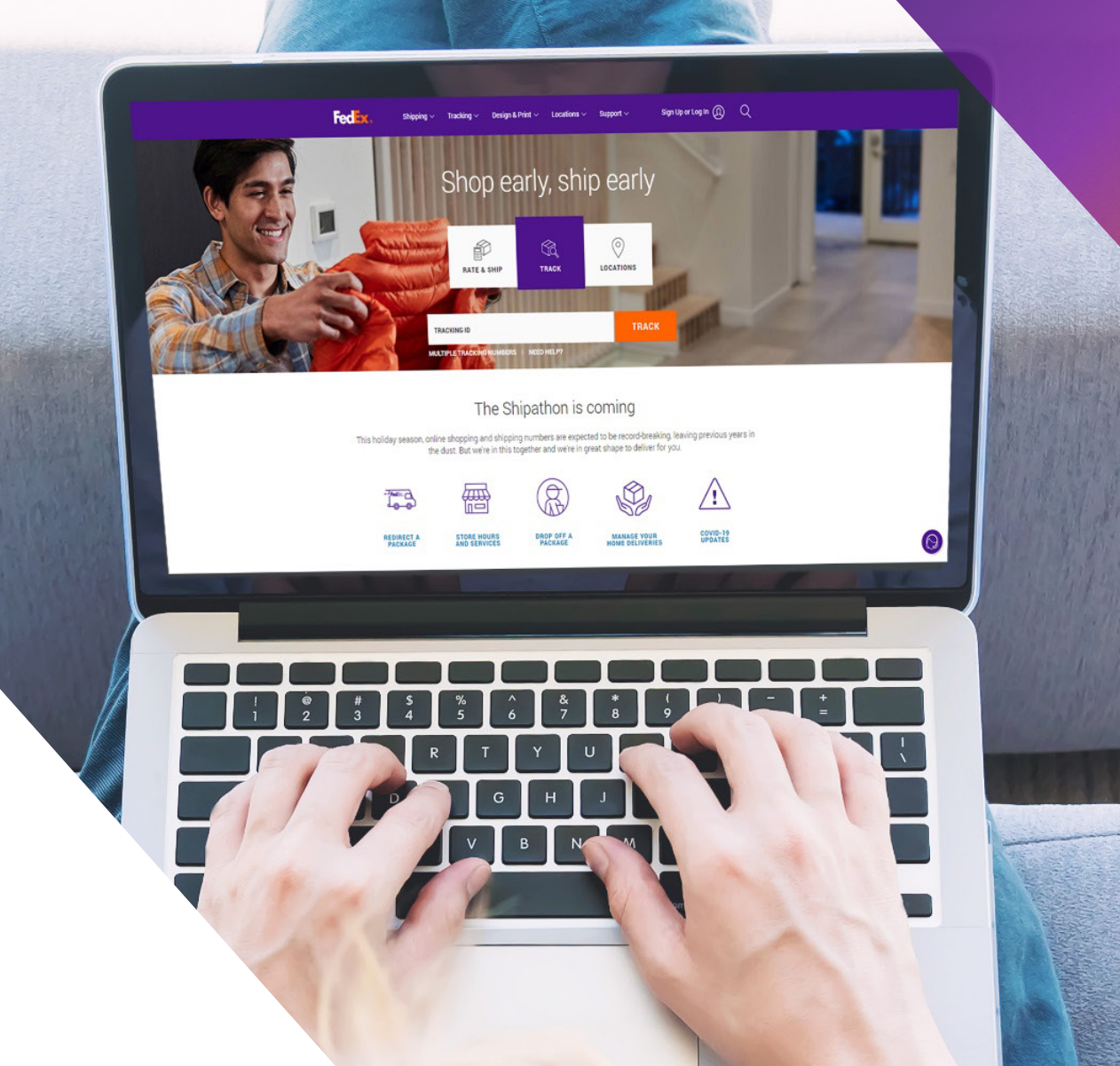

## 옵션 1: FedEx에서 생성한 송장 사용하기

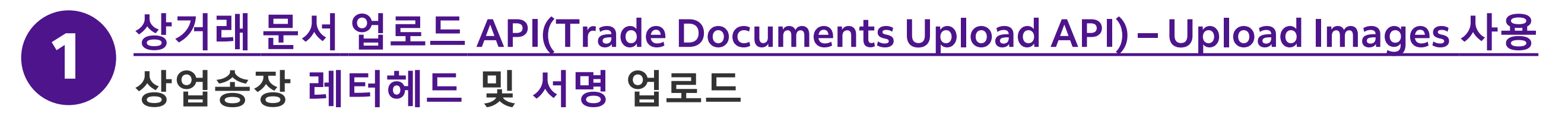

| Endpoint       | <b>POST</b> /documents/v1/lhsimages/upload<br><b>Sandbox</b> : https://documentapitest.prod.fedex.com/sandbox<br><b>Production</b> : https://documentapi.prod.fedex.com                                     |
|----------------|----------------------------------------------------------------------------------------------------|
| Content-Type   | multipart/form-data                                                                                                    |
| Sample Payload |                                                                                                    |
| document       | {"document": {"referenceld": "1234", "name": "Logo.png", "contentType":<br>"image/png", "meta": { "imageType": "LETTERHEAD","imageIndex":<br>"IMAGE_2"}},"rules": {"workflowName": "LetterheadSignature" }} |
| attachment     | string <file><br/>Input the actual document/file to be uploaded</file>                                                                                                    |

#### 자세한 문서를 확인하려면 다음을 방문하십시오.

<u>Trade Documents Upload API 문서 | FedEx Developer Portal</u>

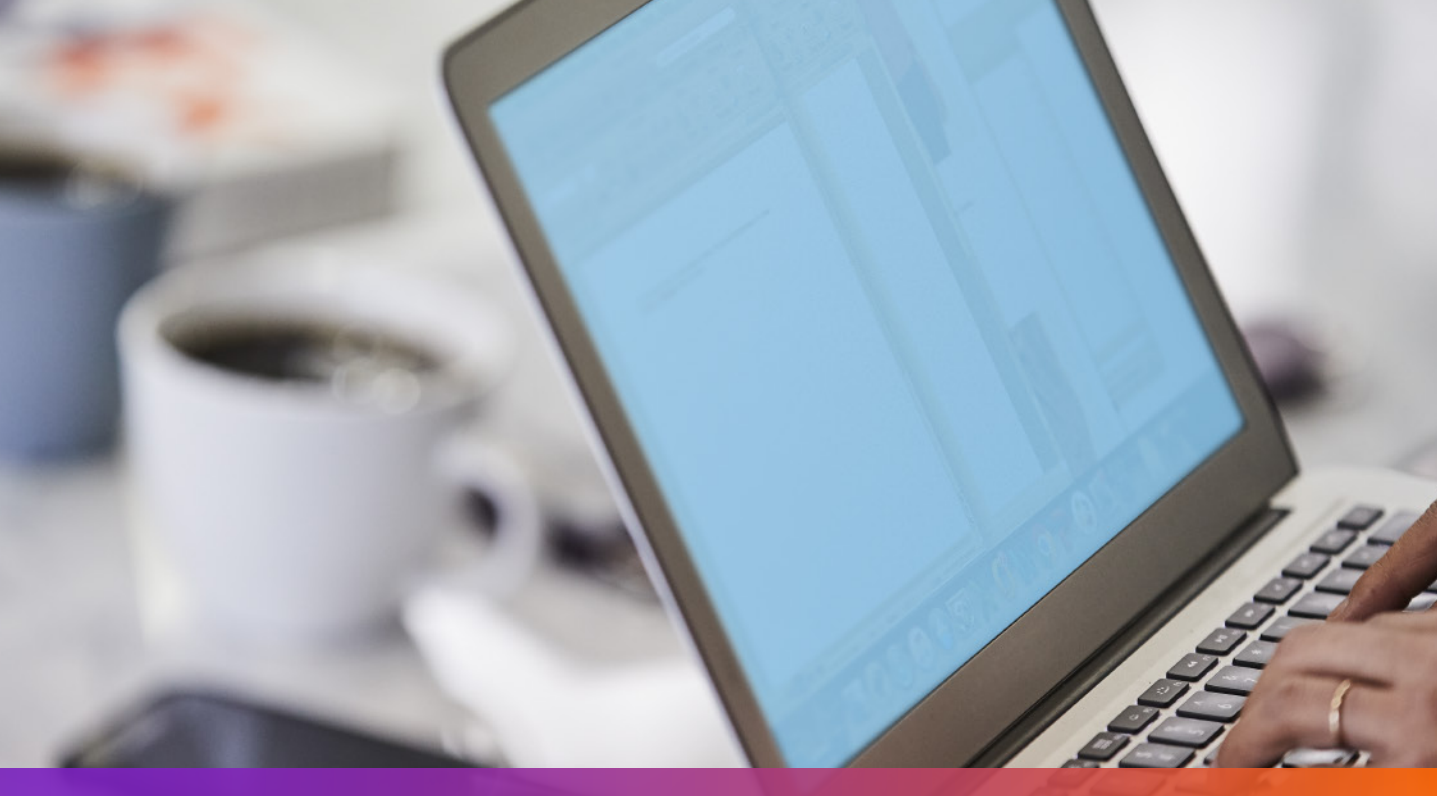

### 옵션 1: FedEx에서 생성한 송장 사용하기

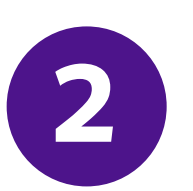

발송 요청의 이미지 업로드 요청에서 반환된 imageIndex 지정

```
"shippingDocumentSpecification": {
    "shippingDocumentTypes": [
    "COMMERCIAL_INVOICE"
    ],
    "commercialInvoiceDetail": {
        "documentFormat": {
            "docType": "PDF",
            "stockType": "PAPER_LETTER"
        },
        "customerImageUsages": [
            {
            "id": "IMAGE_1",
            "type": "SIGNATURE"
        },
        {
            "id": "IMAGE_2",
            "type": "LETTER_HEAD"
```

#### 3 발송 요청에 shipmentSpecialServices 추가하여 ETD 옵션 지정 및 FedEx 송장 생성 요청

```
"requestedShipment": {
    "shipmentSpecialServices": {
        "specialServiceTypes": [
        "ELECTRONIC_TRADE_DOCUMENTS"
    ],
    "etdDetail": {
        "requestedDocumentTypes": [
        "COMMERCIAL_INVOICE"
    ]
    }
},
```

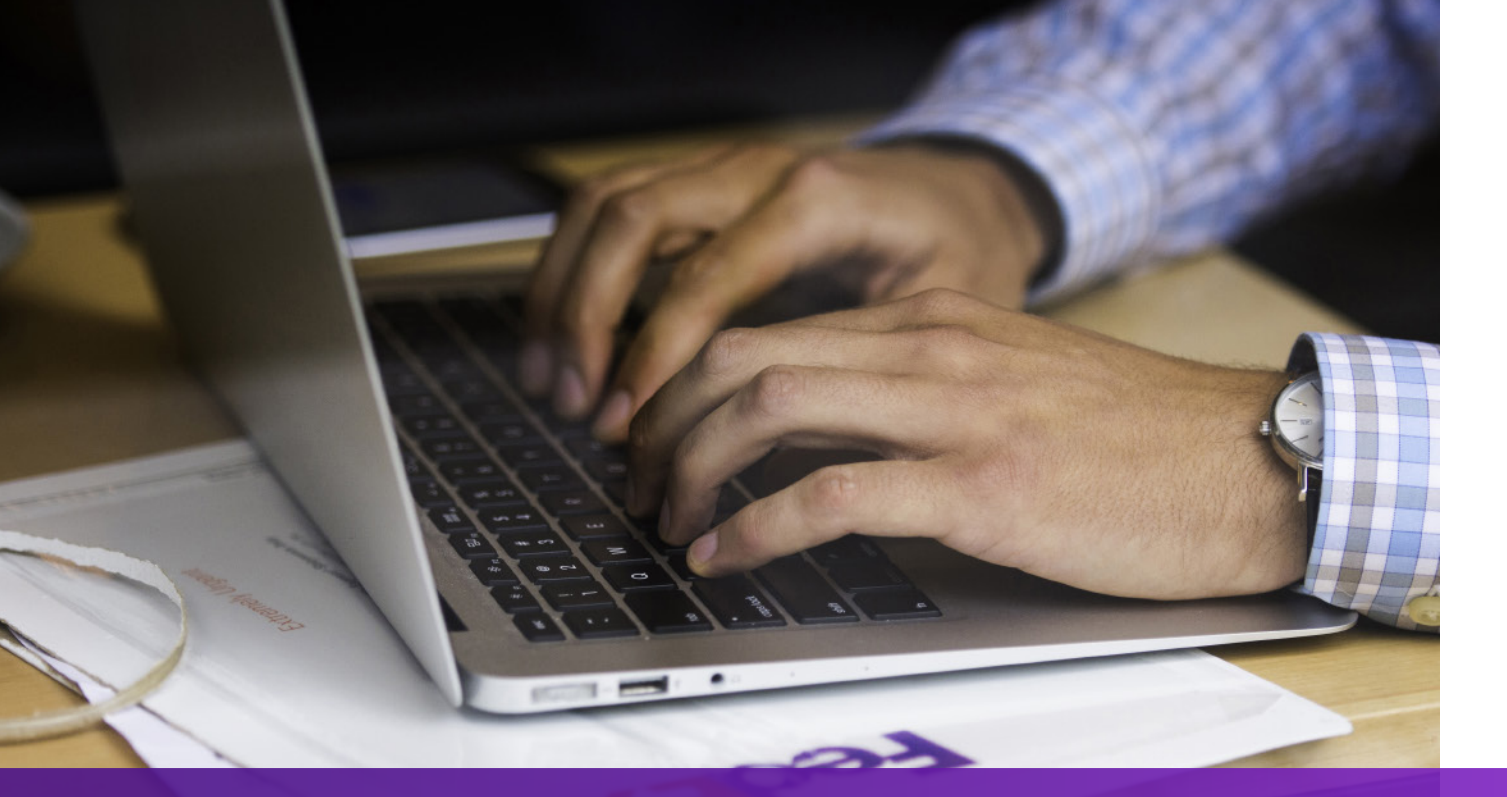

## 옵션 2: 자체 송장 사용하기 – 발송 전

### ① <u>상거래 문서 업로드 API(Trade Documents Upload API) – Upload Document 사용</u> 자체 송장 업로드

| Endpoint       | POST/documents/v1/etds/uploadSandbox:https://documentapitest.prod.fedex.com/sandboxProduction:https://documentapi.prod.fedex.com                                                                                         |
|----------------|----------------------------------------------------------------------------------------------------|
| Content-Type   | multipart/form-data                                                                                                    |
| Sample Payload |                                                                                                    |
| document       | {"workflowName":"ETDPreshipment","carrierCode":"FDXE","name":"file.pdf",<br>"contentType":"application/pdf","meta":{"shipDocumentType":"COMMERCIAL_INVOICE",<br>"originCountryCode":"JP","destinationCountryCode":"US"}} |
| attachment     | string <file><br/>Input the actual document/file to be uploaded</file>                                                                                                    |

#### 자세한 문서를 확인하려면 다음을 방문하십시오.

#### <u>Trade Documents Upload API 문서 | FedEx Developer Portal</u>

#### 2 발송 요청에 shipmentSpecialServices 추가하여 ETD 옵션 지정 및 Upload Document 요청에서 반환된 documentId(docId) 추가

```
""
"requestedShipment": {
    "shipmentSpecialServices": {
        "specialServiceTypes": [
        "ELECTRONIC_TRADE_DOCUMENTS"
        ],
        "etdDetail": {
            "attachedDocuments": [
            {
            "documentType": "COMMERCIAL_INVOICE",
            "documentId": "090493e181586308"
        }
        ]
        }
    }
}
```

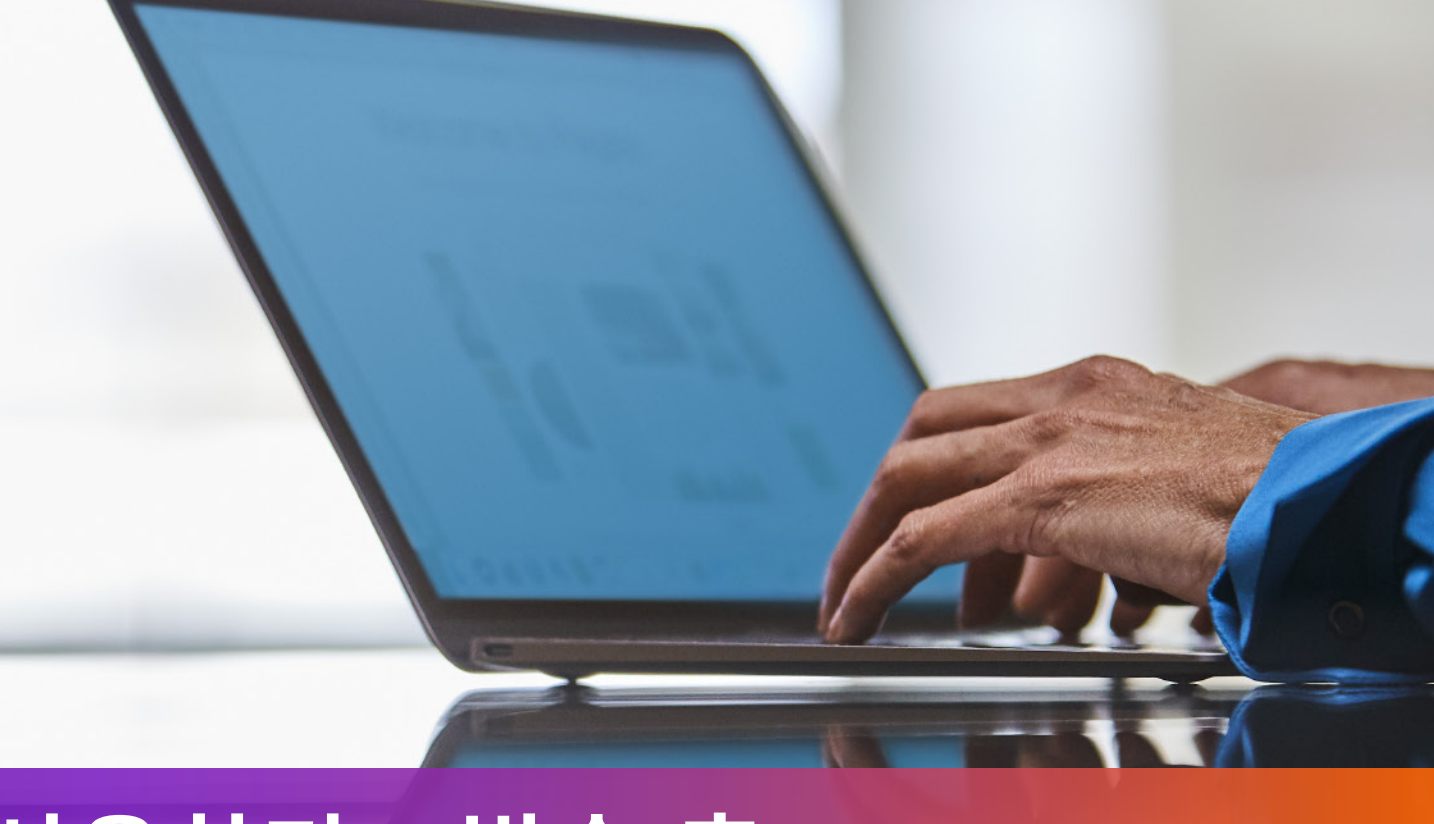

## 옵션 3: 자체 송장 사용하기 – 발송 후

발송 요청에 shipmentSpecialServices 추가하여 ETD 옵션 지정 1 ' 및 배송 후 업로드 옵션 지정

```
"requestedShipment": {
"shipmentSpecialServices": {
 "specialServiceTypes": [
   "ELECTRONIC_TRADE_DOCUMENTS"
 ],
 "etdDetail": {
   "attributes": [
    "POST_SHIPMENT_UPLOAD_REQUESTED"
},
```

#### <u>상거래 문서 업로드 API(Trade Documents Upload API) – Upload Document 사용</u> 2 하여 발송물을 생성한 이후 송장을 업로드

| Endpoint            | POST/documents/v1/etds/uploadSandbox:https://documentapitest.prod.fedex.com/sandboxProduction:https://documentapi.prod.fedex.com                                                                                                    |
|---------------------|----------------------------------------------------------------------------------------------------|
| <b>Content-Type</b> | multipart/form-data                                                                                                    |
| Sample Payload      |                                                                                                    |
| document            | {"workflowName": "ETDPostshipment","carrierCode": "FDXE","name": "CI.pdf",<br>"contentType":"application/pdf","meta": {"shipDocumentType": "COMMERCIAL_INVOICE",<br>"trackingNumber": "79479129xxxx","shipmentDate": "2024-01-01T00:00:00",<br>"originCountryCode": " <from countrycode="">","destinationCountryCode":<br/>"<to countrycode="">","originLocationCode":"<originlocationid>",<br/>"destinationLocationCode":"<destinationlocationid>"}}</destinationlocationid></originlocationid></to></from> |
| attachment          | string <file><br/>Input the actual document/file to be uploaded</file>                                                                                                    |

#### 자세한 문서를 확인하려면 다음을 방문하십시오. Trade Documents Upload API 문서 | FedEx Developer Portal

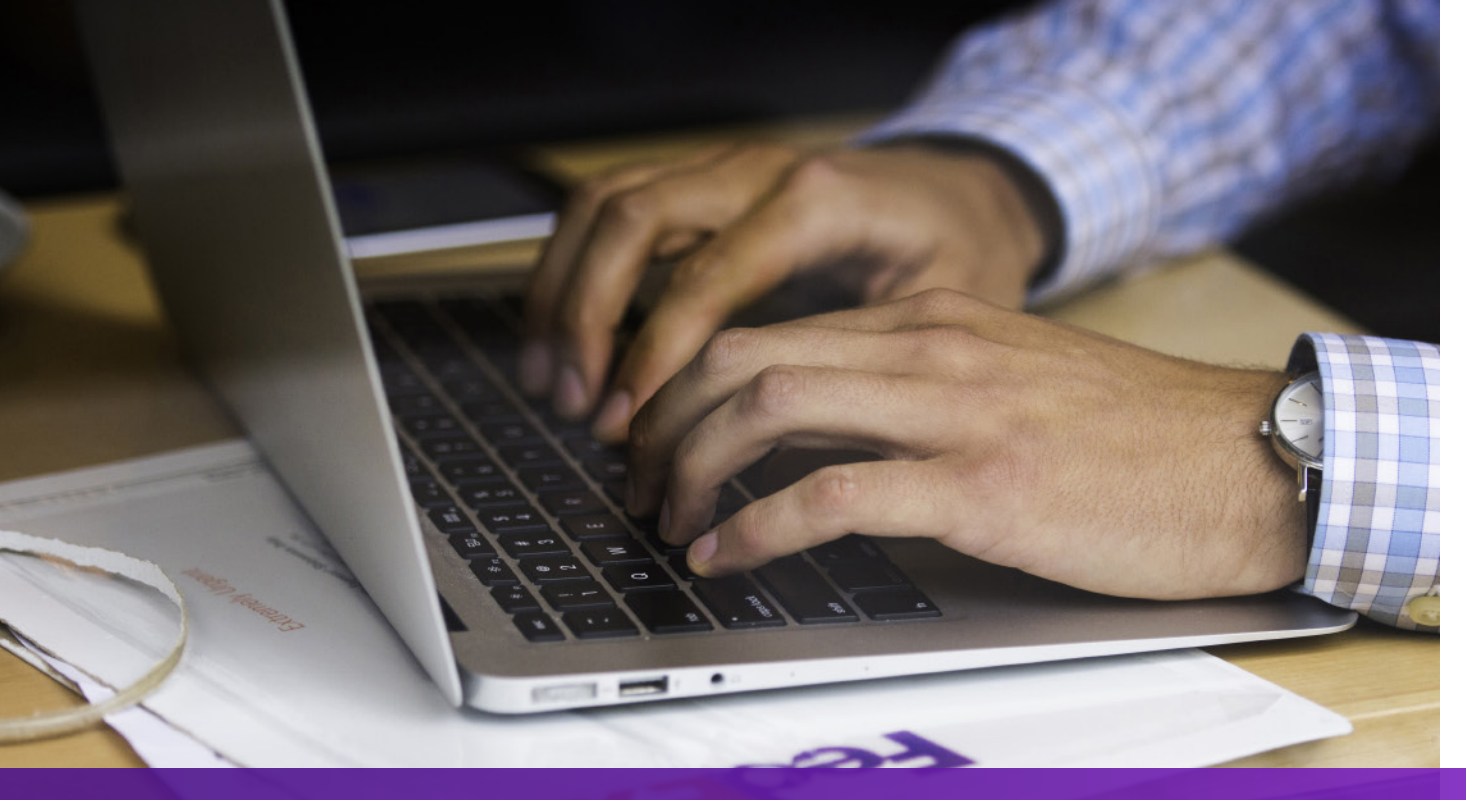

### 참고 사항

발송물 도착지에서 상업송장의 하드 카피가 필요한 경우 AWB에는 '**EWO**'가 인쇄되고 Ship API 요청에서는 '**ELECTRONIC\_DOCUMENTS\_WITH\_ORIGINALS**'가 반환됩니다. Ship API 응답의 '**minimumCopiesRequired**' 값에 따라 사본을 인쇄하십시오.

ETD 라벨 Feder Introversion ABRSEA 2020 -AU SYD

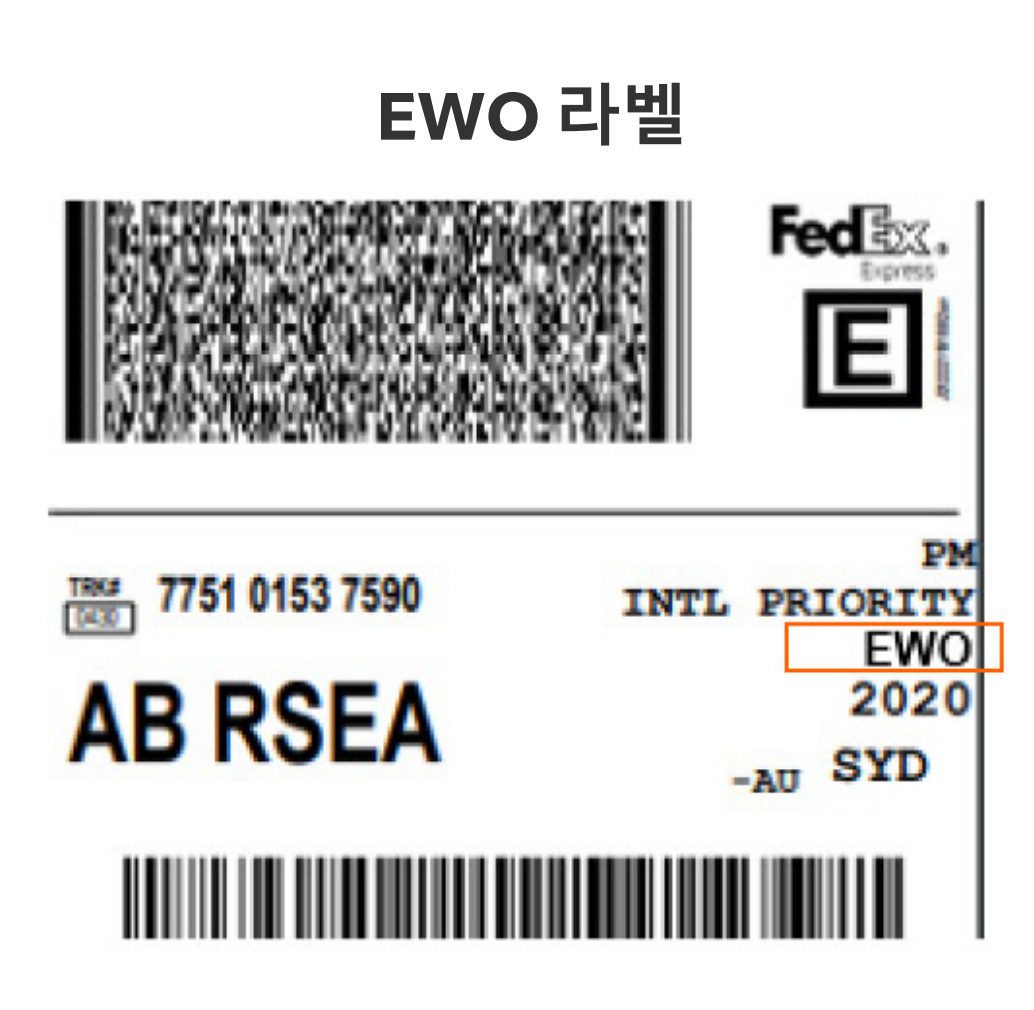

자세한 내용은 FedEx Developer Portal에서 <u>Ship API</u> 및 <u>Trade Documents Upload API</u>에 대해 확인할 수 있습니다.